#### ZEBRA

Portail de commande de réparation

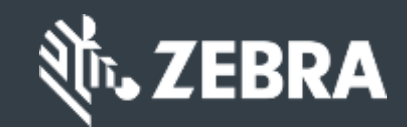

# Pour les clients :

découvrez comment vous inscrire pour accéder au portail de commande de réparation de Zebra

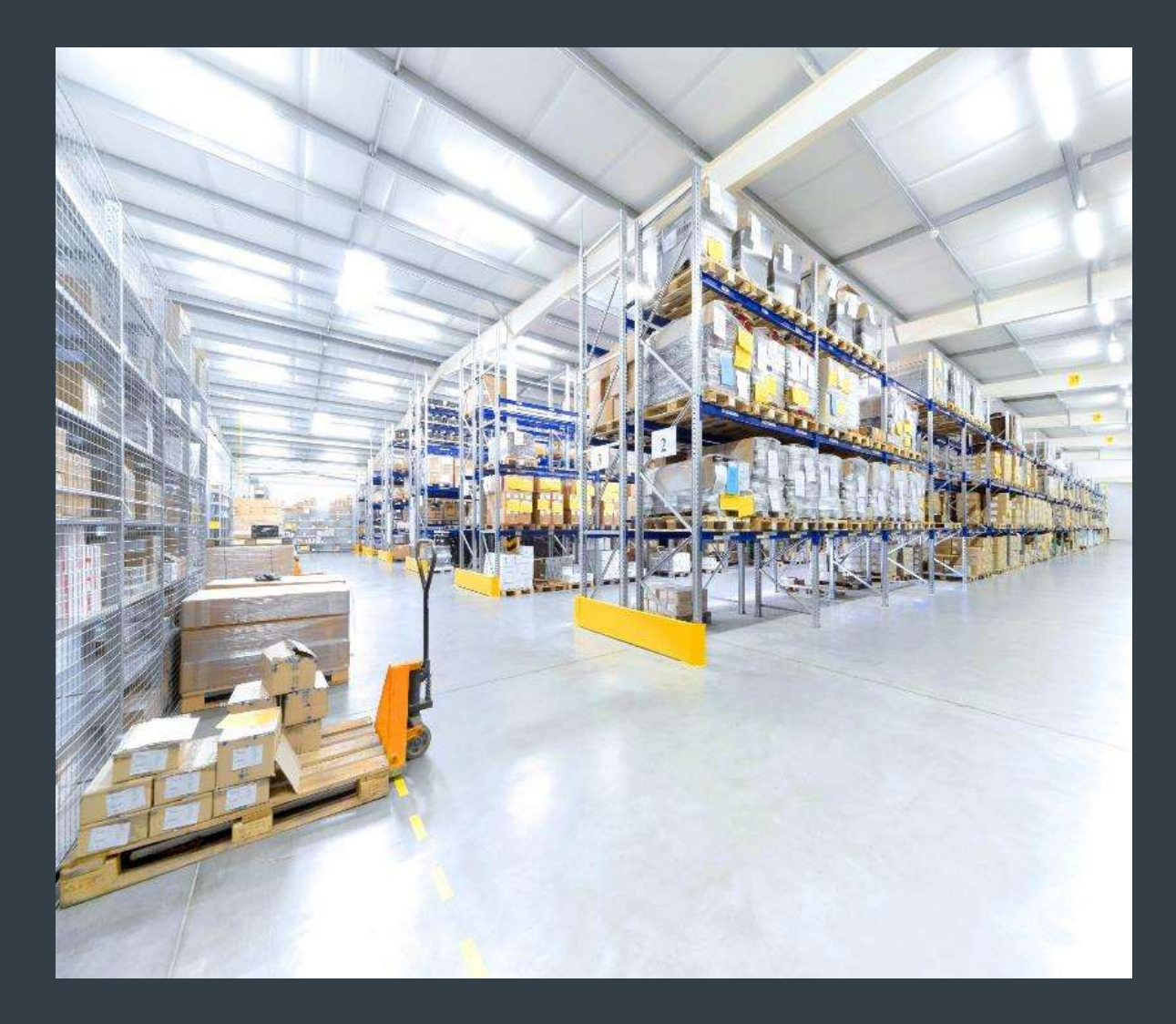

de réparation

### Lancement du processus d'inscription

Enregistrement pour l'accès au portail des bons de réparation Le portail de commande de réparation est disponible dans les régions suivantes : Asie-Pacifique (APAC), Europe, Moyen-Orient et Afrique (EMEA), et Amérique du Nord (NA) et Amérique latine (LA).

Pour profiter des fonctionnalités du portail de commande de réparation, y compris l'accès 24 heures sur 24 à l'état de la réparation et la soumission immédiate des demandes de réparation, les utilisateurs doivent s'inscrire et être approuvés pour l'accès

Le processus d'enregistrement varie en fonction de la classification des clients :

Clients : Le processus d'enregistrement en 4 étapes peut être lancé à partir de la page d'enregistrement du portail de commande de réparation. Les utilisateurs demandant l'accès doivent avoir une adresse e-mail valide REMARQUE : Le processus d'examen et d'approbation de l'inscription peut prendre jusqu'à 24 heures. Un membre du service d'assistance de réparation de Zebra peut vous contacter pour obtenir des informations supplémentaires Partenaires : les administrateurs partenaires peuvent utiliser PartnerConnect, la passerelle partenaire de Zebra, pour gérer l'accès au portail de commande de réparation. Reportez-vous au guide de formation Pour les partenaires : Apprenez à vous inscrire pour accéder au portail de commande de réparation, pour plus d'informations.

#### Lancement du processus d'inscription

Les étapes suivantes décrivent le processus d'inscription pour accéder au portail de commande de réparation Étape 1 : Accéder à la <u>page d'inscription</u>

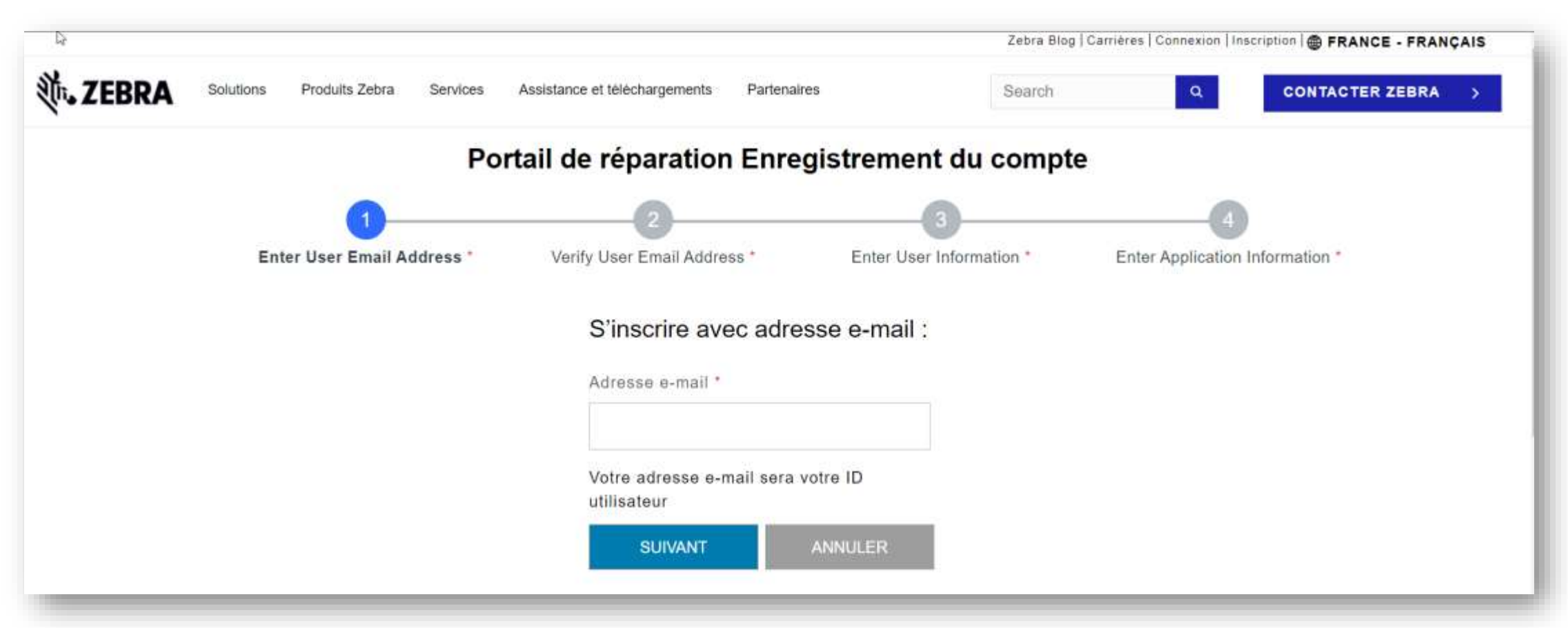

4

## Fournir votre adresse e-mail

SUIVANT

Étape 3 : Cliquez sur

Étape 2 : Saisissez votre adresse e-mail préférée dans le champ Adresse e-mail

REMARQUE : L'adresse e-mail identifiée sera l'ID utilisateur utilisé lors de la connexion au portail de commande de réparation. Pour une expérience d'authentification unique (SSO) transparente sur tous les portails Web Zebra, il est fortement recommandé d'utiliser la même adresse e-mail que celle établie pour les autres portails Web Zebra.

Zebra Blog | Carrières | Connexion | Inscription | @ FRANCE - FRANCAIS Produits Zebra Services Assistance et téléchargements Partenaires Search CONTACTER ZEBRA Portail de réparation Enregistrement du compte Enter User Email Address Verify User Email Address \* Enter User Information \* Enter Application Information \* S'inscrire avec adresse e-mail : Adresse e-mail \* 2 Votre adresse e-mail sera votre ID 3 SUIVANT

### Accéder à l'e-mail de confirmation d'inscription

Une fois que l'utilisateur clique sur , l'écran de vérification de l'e-mail s'affiche. Un e-mail d'inscription est envoyé à l'adresse e-mail fournie dans le champ Adresse e-mail

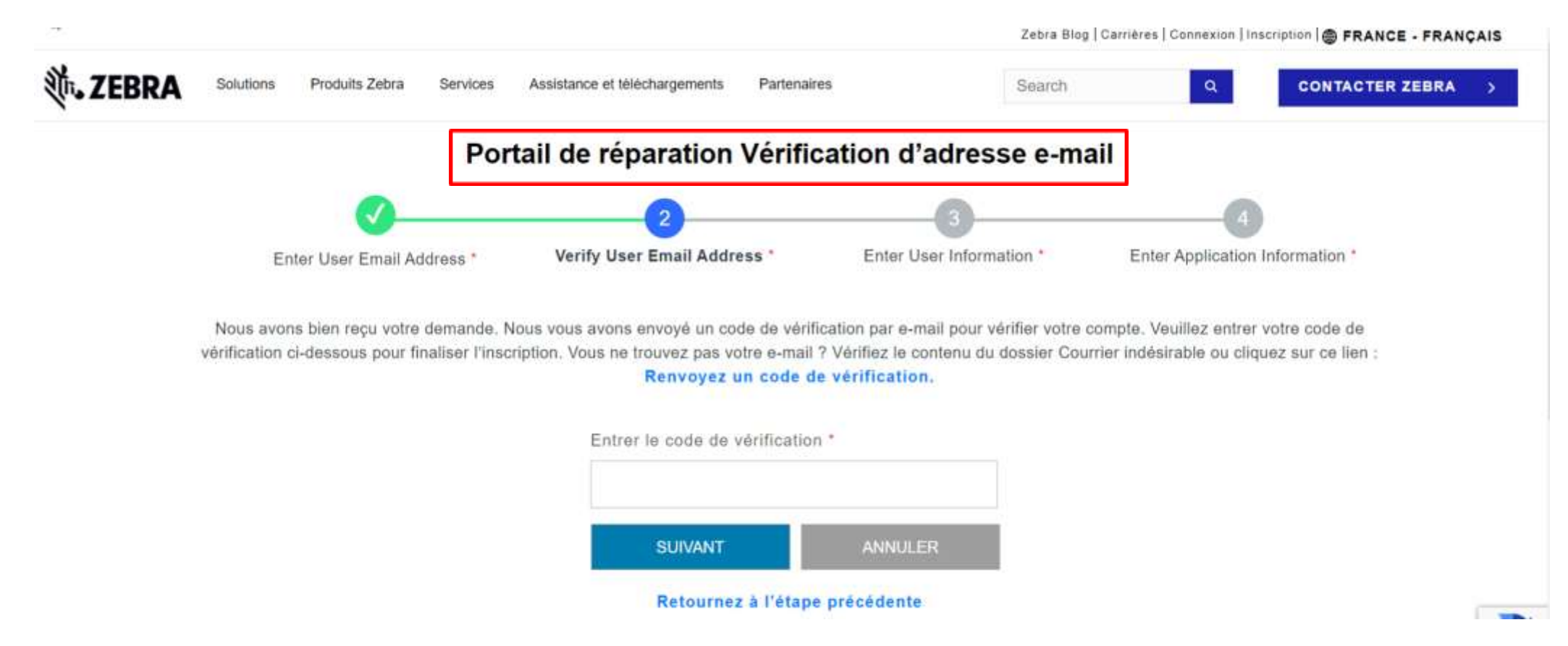

### Vérification de votre adresse e-mail

Étape 4 : Accédez à l'e-mail d'inscription et copiez le code de vérification

| Š | Zebra Service Do Not Reply <autoreply@zebra.com><br/>Monday, July 17, 2023 7:08:59 AM</autoreply@zebra.com>                                                                  |
|---|----------------------------------------------------------------------------------------------------|
|   | Snow pictures                                                                                                    |
|   | Zebra Technologies                                                                                                    |
|   | Vous recevez cet e-mail en réponse à votre demande de création d'un compte utilisateur.<br>Pour finaliser le processus, veuillez utiliser le code de vérification ci-dessous |
|   | 181Q1U                                                                                                    |
|   | Notez que ce lien expire 10 minutes après son envoi                                                                                                    |
|   | Bien cordialement,<br>Zebra Technologies                                                                                                    |
|   | À noter : cet e-mail a été envoyé par un système de notification automatique qui n'accepte<br>pas le courrier entrant. Veuillez ne pas y répondre.                           |
|   |                                                                                                    |
|   |                                                                                                    |

### **Poursuite du processus d'inscription**

Utilisez le code de vérification pour vérifier l'adresse e-mail Étape 5 : Cliquez sur SUIVANT

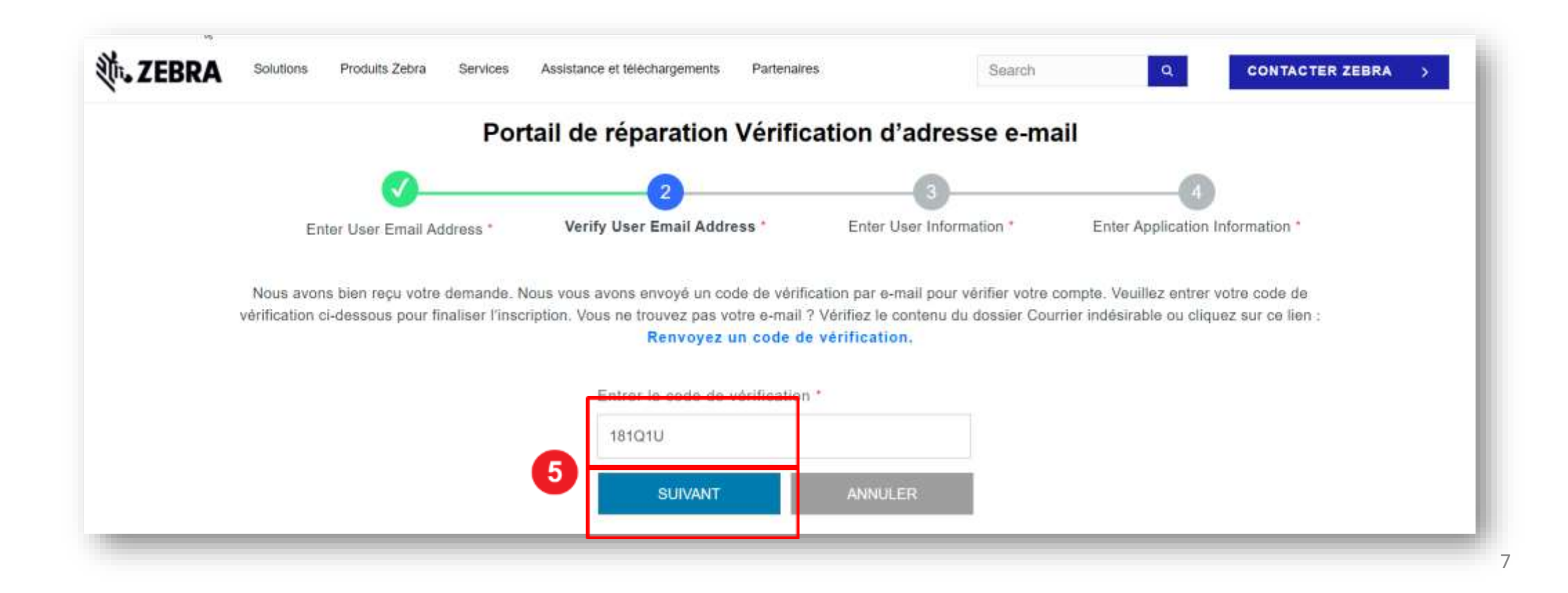

### Fournir des informations sur l'utilisateur

L'écran Informations sur l'utilisateur et sécurité du compte s'affiche. Les champs obligatoires sont identifiés par un astérisque rouge (\*)

Étape 6 : Renseignez toutes les informations requises

| nter User Email Address * | Verify User Email Address * 6 Enter User Information * | Enter Application Information * |
|---------------------------|--------------------------------------------------------|---------------------------------|
|                           | Prénom *                                               |                                 |
|                           | Prénom                                                 |                                 |
|                           | Nom de famille.*                                       |                                 |
|                           | Nom de famille                                         |                                 |
|                           | Mot de passe *                                         |                                 |
|                           | Mot de passe                                           |                                 |
|                           | Confirmez le mot de passe *                            |                                 |
|                           | Confirmez le mot de passe                              |                                 |
|                           | Choisissez le pays *                                   |                                 |
|                           | Sélectionner *                                         |                                 |
|                           | *Champs obligatoires                                   |                                 |
|                           | Is souhalte recevoir des e-mails marketing             |                                 |
|                           | j'ai lu et accepté les Termes et conditions *          |                                 |

#### Confirmation des informations utilisateur

Étape 7 : Cliquez sur , Z j'ai lu et accepté les Termes et conditions \*

SOUMETTRE ET CONTINUER Étape 8 : Cliquez sur Portail de réparation Informations utilisateur et sécurité du compte Enter User Information Enter Application Information \* Enter User Email Address \* Verify User Email Address ' Prénom \* Test Nom de famille \* French Mot de passe \* Cliquez pour consulter ...... les informations sur les conditions générales Confirmez le mot de passe \* de Zebra Technologies Choisissez le pays \* France \*Champs obligatoires Je souhaite recevoir des e-mails marketing J'ai lu et accepté les Termes et conditions SOUMETTRE ET CONTINUER

## Fournir des informations générales sur l'utilisateur

L'écran Informations d'accès s'affiche. Il contient deux (2) sections nécessitant des informations de la part de l'utilisateur : Informations générales sur l'utilisateur et Informations sur la société. Les champs obligatoires sont identifiés par un astérisque rouge (\*)

Étape 9 : Renseignez ou sélectionnez les informations requises dans la section Informations générales sur l'utilisateu

| Enter User Email Address                                 | Ve             | erify User Email Address * | Enter User Infor | mation *         | Enter Application Information |  |
|----------------------------------------------------------|----------------|----------------------------|------------------|------------------|-------------------------------|--|
| Veuillez saisir les champs suivants                      | pour valider v | rotre demande d'accès      |                  |                  |                               |  |
|                                                          | NERALE         | Prénom*                    | IEUR             | Nom de famille*  |                               |  |
| Monsieur                                                 | ~              | Test                       |                  | French           |                               |  |
| Type d'utilisateur*                                      |                | Numéro de Téléphone*       |                  |                  |                               |  |
| Client                                                   | ÷              | 123456789                  |                  |                  |                               |  |
| INFORMATIONS SUR LA SO<br>Nom de l'entreprise/du client* |                | Pays*                      | ×                | Ville*<br>Rungis |                               |  |
| Adressa*                                                 | Adrasea*       |                            |                  | Code Postal*     |                               |  |
| 40, Rue d'Arcueil                                        |                | Val-de-Marne               |                  | 94150            |                               |  |

#### Fournir des informations sur l'entreprise

Une fois la section Informations générales sur l'utilisateur terminée, passez à la section Informations sur l'entreprise. Les champs obligatoires sont identifiés par un astérisque rouge (\*)

Étape 10 : Renseignez ou sélectionnez les informations requises dans la section Informations sur la société

|    | Portail de réparation - Informations d'accès |                 |                      |                 |              |                                 |  |  |
|----|----------------------------------------------|-----------------|----------------------|-----------------|--------------|---------------------------------|--|--|
|    | 0                                            |                 | 0                    | 0               |              |                                 |  |  |
|    | Enter User Email Address *                   | Verify          | User Email Address * | Enter User Info | ormation *   | Enter Application Information * |  |  |
|    | Veuillez saisir les champs suivants pour     | r valider votre | demande d'accès      |                 |              |                                 |  |  |
|    | INFORMATIONS GÉNÉR                           | RALES           | SUR L'UTILISAT       | EUR             |              |                                 |  |  |
|    | Civilité*                                    |                 | Prénom*              |                 | Nom de famil | le*                             |  |  |
|    | Monsieur                                     | ~               | Test                 |                 | French       |                                 |  |  |
|    | Type d'utilisateur*                          |                 | Numèro de Téléphone* |                 |              |                                 |  |  |
|    | Client                                       | ~               | 123456789            |                 |              |                                 |  |  |
| 10 | INFORMATIONS SUR L                           | A SOCI          | ÉTÉ                  |                 |              |                                 |  |  |
|    | Nom de l'entreprise/du client*               |                 | Pays"                |                 | Ville*       |                                 |  |  |
|    | Zebra Technologies France SAS                | ×               | France               | ٠               | Rungis       |                                 |  |  |
|    | Adresse*                                     |                 | Complément d'adresse |                 | Code Postal* |                                 |  |  |
|    | 40, Rue d'Arcueil                            |                 | Val-de-Marne         |                 | 94150        |                                 |  |  |

## **Terminer le processus d'inscription**

L'écran de confirmation d'enregistrement s'affiche. Cliquez sur

D'ACCORD pour accéder à Zebra.com

Le processus d'examen et d'approbation de l'inscription prend jusqu'à 24 heures. Un e-mail de confirmation est envoyé une fois la demande d'accès approuvée

| Þ               |           |                          |                          |                                      |              | Zebr                      | Le service d'assistance de                                                                   | ICE - FRANÇAIS |   |
|-----------------|-----------|--------------------------|--------------------------|--------------------------------------|--------------|---------------------------|----------------------------------------------------------------------------------------------|----------------|---|
| <b>裧. ZEBRA</b> | Solutions | utions Produits Zebra Se | Services                 | rvices Assistance et télèchargements | Partenaires  | Sear                      | contacter pour obtenir des<br>informations supplémentaires<br>concernant la demande d'accès. | R ZEBRA        | > |
|                 |           |                          | I                        | nscription à Porta                   | il de répara | tion te <sup>r</sup> anée | • 0                                                                                          |                |   |
|                 |           | Merci. Votr              | compte utilisateur créé. |                                      |              |                           |                                                                                              |                |   |
|                 |           |                          |                          |                                      | D'ACCORD     |                           |                                                                                              |                |   |
|                 |           |                          |                          |                                      |              |                           |                                                                                              |                |   |
|                 | _         |                          | _                        |                                      |              |                           |                                                                                              | _              | _ |

REMARQUE : Si la demande d'accès n'est pas acceptée, vous recevrez une notification par e-mail. Contactez le service d'assistance de réparation de Zebra pour plus d'informations

ZEBRA Portail de commande de réparation

# Besoin d'aide?

Accédez à Zebra.com > Assistance et téléchargements pour plus d'informations et d'assistance

#### DEMANDER UNE RÉPARATION (SERVICES DE RÉPARATION EN LIGNE)

Teles s'auf actualisant pas en ressure de fourrir une assistance en Massie et au Belance. Neue rece sociacion beute gène occasion

Channe int Pour Str. Sanner Pie

When a jour importantie: writhtrations automatiques per a-mail du statut de la réparation

A partie do lineary 2022, anongos even consignificante das apparente la reporte, even ocurrent autoritativamente des atoffications par a read sur la dade da la impartante el unas velore el pues el venne par adactament dans sen publicionement de recorder con confications. De plus program interventions unes dimensiones (a)

Vertex programe des exercites de resperantes possibles produits touss generates conveys par un contrat de serverus, sur facture des trais de main d'imperé et les prèces détaintes. Fenns défens entré le bais pour courrente une de domainée de régularition.

Lanzque vous deves faite répuer vos appareils. Zétra vous permet d'envoyer facilement des demandes de reparation, de nerveuir les antiminations nécessaires et de soiver le statut de vas réparations. Consulter les considerations () desansus pour déterminer l'autil qui vous convient le misur. Ensuite, cliquer sur le bostan bleu correspondant à l'outil que vous aust shreis.

#### OPTION 1 PORTAIL DE DEMANDE DE

#### OPTION 2 : FORMULAIRE DE DEMANDE DE RÉPARATION

· Informations aur la generite de trave et la converture

le communauté de support technique.

restave De Domando De Stouratio

Microsoft internet Explorer

· Un owirf sepond tor 1934 de répendion est illepointele en-

+ La formulate de demonite de résentation est compatible

avec his travigations. Birls salvents: Google Christian

Microsoft Edge ou Michile Frielde, Velulitet ne por vitiliter

d'on ider devrable.

OtaCare.

**MUX NOTIFICATIONS** 

DE L'ÉTAT DE

EPARATION

EN LAWYER PLAN 1

Series Asse Dec.

Utilizes La Chargement

Genage Post Gegner Da

La Parmatter Sar Menare :

Consider Nor Buidet

Entropations, Alden And

Bassistics, Statutor Units

**Partnation En Upper** 

the monotone to serve

Section 4

**Pepanations Mobigies** 

- Idea pour los pertenanes et les cherts injustants que

   Pour les demandes de reparadon de la paparelle,
   in demandes

   el constant des

   recorrunt

   el constant des
   recorrunt
- gitti. • Autoniation mittertonice
- Automation disarganes.
  Automation disarganes.
  Automation disarganes.
  Automation disarganes.
  Automation disarganes.
- QreCoro.
- Devis terntallati, pour les objarations (lecturables) par legalant.
   Elseurgebur et la commune auté abligatione.
- Mysas à jour en targes chait de l'ater des régionations.
- + Solvi dit Fespiekten.

RELATION EXPERIMENT

- Programman to collecte data apparaits (pour las cherte want droit a collecte).
- Lo portal dei bors de réperation est competitive evec trais les randpateurs Web, y cartiges Caugly Creaters, Microsoft Edge, Microsoft Internet Explorier de Apple Salar.

Clinical Proc Athline: Volte Englangement

## -Continuent of the Continuent of

# Personalitare, Fernal Nervel 2015 El Aventages Da Festal Conscience Presentation Personal de reconsense de information en de la de serveración ven Consense consection de reconsense de information de la defauencia de la defauencia de Consense consection de reconsense de Consense consection de reconsense de Consense consection de reconsense de Consense consection de consection de reconsense de consection de reconsection de consection de consection consection consection

 Construct part of source in their equipments on council are to generate or part to optimal?

#### Cantacted More Suggert Technique

Observer des imposses republic et allies les properties et les des problematiques plus complexes, no représentation de quartities, connector non partities autobase (pour les tentres, communes, tasien des temptions et legres pair apprendent sublisse transmisses, tasien des temptions de silegres et la pour la plus de la plus de

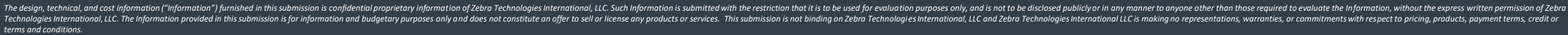

ZEBRA and the stylized Zebra head are trademarks of ZIH Corp., registered in many jurisdictions worldwide. All other trademarks are the property of their respective owners. @2017 ZIH Corp. and/or its affiliates. All rights reserved.

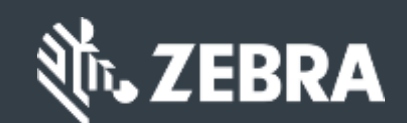